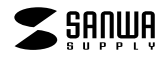

JP-LM01/03

ラミネートカード(名刺サイズ)

インクジェット用

## 使用方法

#### 最新の情報、テンプレートのダウンロードについては、用紙専用サイト「ペーパーミュージアム. http://www.sanwa.co.jp/paper/ または、http://www.sanwa.co.jp/へgo!

1)対応ソフトの「用紙選択」の画面で「サンワサプライ JP-LM01又は、JP-LM03」を選んでください。もしない 場合は、各ソフトのマニュアルに従って用紙を新たに登録してください。 や別などで使えるテンプレートがダウンロードできます。詳しくは、上記サイドペーパーミュージアム」の 「テンプレート、コーナーまたは、「テンプレートBANK、のサンワサプライベージをご覧ください。

2)カードに印刷する前に、付属のテストプリント用紙でテスト印刷をして、印刷位置の確認をしてください。

(テストプリント用紙は必要に応じて、コピーしてお使いください。) 3)この用紙には裏表があります。白く、つやの無い面が印刷面です。

(つやのある面は裏面なので印刷はできません。)印刷面がプリンタ のノズル側にくるように用紙をセットしてください。

4)この用紙は、手差しです枚1枚補給してください。(ブリンタの機種 によっては厚紙モードで使用してください。)また上下方向がありま すのでブリンタにセットする時はご注意ください。「」の印が入っ ている側が上側で、挿入方向になります。(右図参照))

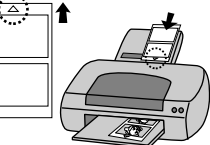

5)使用するプリンタの種類により、わずかに濃淡の差がでる場合があ ります。その場合は、各機種の取扱い説明書に従い、濃度調節を行ってください。

6)目的に応じた、より高品質な出力結果を得るために、ブリンタ各種に応じてカラーバランス・ガンマ補正・各色の 濃度などを調整してください。

7)用紙のミシン目に沿って、カードを切り取り、ラミネートカードを作って下さい。詳しくは裏面の「カードの作り 方」をご覧下さい。

### <印刷>

印刷の際には下記のモード設定でご使用いただくと良好な画像を得ることができます。

## 用紙設定・モード設定(例)

| プリンタ                           | 用紙設定                | 印刷モード               |
|--------------------------------|---------------------|---------------------|
| エプソン                           | スーパーファイン専用紙         | フォト / スーパーファイン /キレイ |
| キヤノン                           | 高品位専用紙 / マットフォトペーパー | キレイ / フォト / 最高品位 /  |
| HP・NEC<br>富士ゼロックス<br>レックスマーク 他 | その他のインクジェット専用紙      | ベスト / きれい           |

エプソンプリンタ PM-4000PXの顔料系インクにも対応します。印刷の時は、用紙設定で「MCマット紙」、推奨設定を選んでください。

#### Wordテンプレートの使い方 2 Wordを起動し、ダウンロード 「ペーパーミュージアム(http://www.sanwa.co.ip/paper/ あるいは、 「テンプレートBANK(http://www.templatebank.com/bank/sanwa したファイルを開きます. htm)」より、ご使用の用紙のテンプレートを、無償でダウンロードできます。 (ダウンロードの仕方、詳しい使い方については、各サイトをご覧ください。) ペーパーミュージアム テンプレートBANK Fillet ..... RAT REPUBLIC 文字の入力、画像の配置などを ダウンロードできるテンプレート ダウンロードできるテンプレート 行い、デザインします。 Win Word 97用, 2000用 Win Word 2000, 2002( Office XP ) (予め、イラスト付のモノなど、 テンプレート(枠のみ)と - 大郎8・9・10・11 画像配置が行えないモノもあり イラスト付テンプレート Illustrator 8.0 for Windows ます。) Man クラリスワークス4.0 Illustrator 8.0 for Macintosh 印刷してできあがり! 枠のみテンプレート

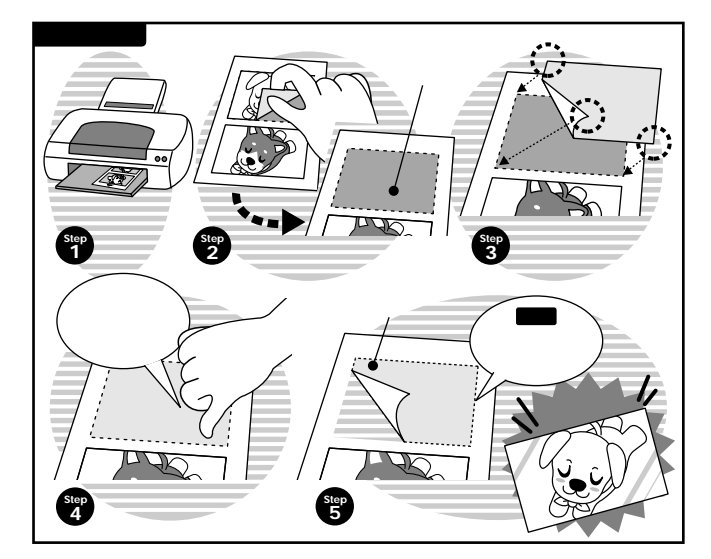

# 使用上の注意

印刷前にカードをはがすことはプリンタトラブルの原因にもなりますのでお避けください。 一部のカードに印刷し、カードをはがした後の用紙を、再度残りの部分の印刷のためにプリンタに通さないでく ださい。プリンタトラブルの原因になります。印刷はカードをはがす前に完了させてください。 印刷面をこすったり、傷つけたり、折り曲げたりしないでください。 用紙がカールしたり、シワにならないように取り扱ってください。万一、カールしたら必ずカールを直してから使 用してください。また、この時、用紙の表面が波状にならないように注意してください。 万年筆や水性ペンで書くとにじむ恐れがありますので、ご確認のうえご使用ください。 水濡れや直射日光・経年変化により、印刷部分が変色することがあります。 プリンタの種類、プリンタの印刷モード、インク、ドライバソフトなどにより、画像色・画像の精細さが変わること があります。 コピー機、レーザープリンタ、ドットプリンタ、熱転写プリンタ、アルプス社製のマイクロドライプリンタなどインク ジェットプリンタ以外では使用できません。 ブリンタの種類、プリンタの印刷モード、インク、ドライバソフトなどにより画像色・画像の精細さが変わることが あります。 用紙は必要なだけ取り出し、開封後はなるべく早めにお使いください。 本製品を舐めたり、口に入れたりしないでください。 保管上の注意

使用しない用紙は必ずビニール袋に入れて気温40 以下、湿度80%以下の場所で水平に保管してください。 外で長時間放置いたしますと、反けが発生したり変色する可能性があります。

高温、高湿、直射日光、蛍光灯の光など、また空気の流れ(空調など)のある場所を避けて保管してください。 閉め切った車内やトランクなど、高温になる条件での保管は避けてください。

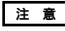

万一製造上の不備がございました場合には同数の新しい製品とお取り替えいたします。それ以外の費はご容赦いただきます。 本製品は光や保管条件によって変色退色いたしますが、この点についてのお取り替えその他の補償はご容赦いただきます。 商品改良のため仕様・外観は予告無しに変更することがありますのでご了承ください。

記載の社名及び製品名は一般に各社の商標または登録商標です。

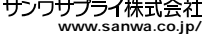